Министерство образования Республики Беларусь Учреждение образования "Белорусский государственный университет информатики и радиоэлектроники"

Кафедра инженерной графики

## ОСВОЕНИЕ AutoCAD 2000

Методические указания к практической работе по курсу инженерной графики для студентов всех специальностей БГУИР

50510

Минск 2004

УДК 681.3.06 + 744 (075.8) ББК 32.973 + 85.15 я 73 О 69

Составители: М.В. Мисько, Б.А. Касинский, И.А. Хоростовская

Освоение AutoCAD 2000: Метод. указания к практической работе О 69 по курсу инженерной графики для студ. всех спец. БГУИР / Сост. М.В. Мисько, Б.А. Касинский, И.А. Хоростовская. – Мн.: БГУИР, 2004. – 26 с.: ил.

В методических указаниях приведены рекомендации по формированию графических и текстовых составляющих чертежей в среде AutoCAD 2000.

> УДК 681.3.06 + 744 (075.8) ББК 32.973 + 85.15 я 73

 © Мисько М.В., Касинский Б.А., Хоростовская И.А., составление, 2004
 © БГУИР, 2004 **Внимание!** Студентам <u>категорически</u> запрещается самостоятельно включать и выключать компьютерное оборудование во избежание сбоя в работе локальной сети Windows NT4.

Для ускорения изготовления конструкторской документации широко применяют системы автоматизированного проектирования (САПР) на базе вычислительной техники.

Существует большое количество систем различной сложности и назначения. Наиболее популярной в силу своей универсальности и возможностям является система AutoCAD. Более 50% конструкторской документации в мире изготавливается с помощью AutoCAD.

## 1. СОДЕРЖАНИЕ РАБОТЫ

В работе необходимо:

1. Построить на экране дисплея чертеж, представленный на рис. 1. В процессе построения чертежа изучить команды AutoCAD 2000, позволяющие:

- строить изображение из графических примитивов: отрезков, дуг, окружностей, эллипсов; выполнять штриховку и текст;
- включать в чертеж типовые графические элементы, которые хранятся в библиотеке;
- редактировать изображение и текст, наносить размеры;
- сохранять созданные чертежи.

2. Получить бумажную копию чертежа на устройстве вывода (графопостроителе или принтере).

## 2. ПОРЯДОК ВЫПОЛНЕНИЯ РАБОТЫ

## 2.1. Вход в сетевую среду

В окне **Вход в систему** ввести пароль **Student** и щелкнуть мышью<sup>1</sup> по кнопке **ОК**. Выполняется вход в систему. На экране появляется рабочий стол Windows с ярлыками программ. Функции клавиш мыши см. в табл. 1.

<sup>&</sup>lt;sup>1</sup> Щелкнуть мышью – быстро нажать и отпустить левую клавишу мыши.

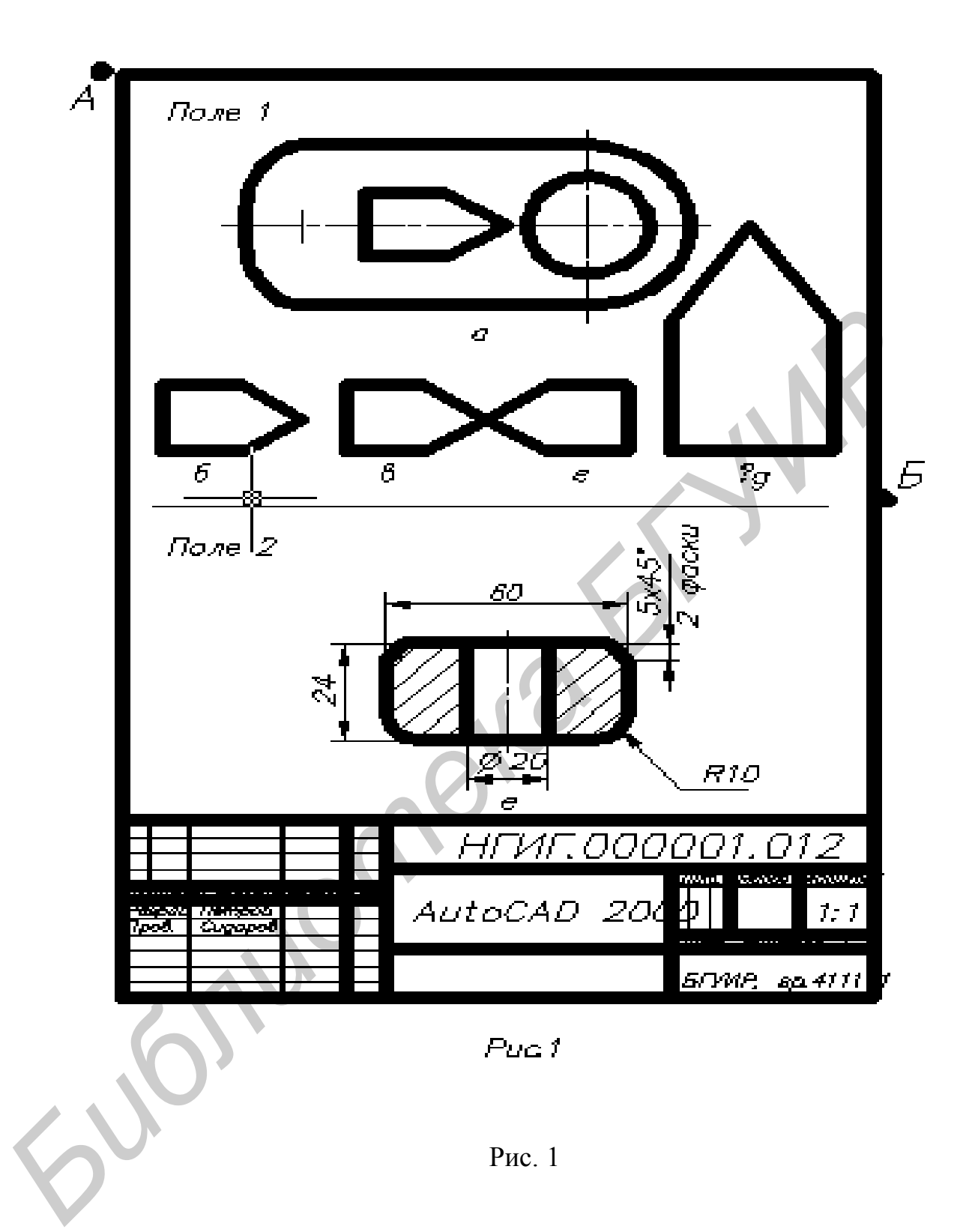

#### Таблица 1

#### Функции клавиш мыши

| Клавиша<br>мыши       | Функция                                                                                                    |
|-----------------------|----------------------------------------------------------------------------------------------------|
| Левая                 | Ввод команды                                                                                                    |
| Средняя<br>(колесико) | Масштабирование изображения (вращать клавишу-колеси-<br>ко). Перемещение изображения по экрану (перемещать<br>мышь при нажатой клавише-колесике) |
| Правая                | Вызов контекстных меню                                                                                                    |

## 2.2. Запуск системы AutoCAD 2000

На рабочем столе Windows щелкнуть дважды мышью по ярлыку Auto-CAD 2000. На экран выведется диалоговое окно начала работы AutoCAD сегодня.

#### 2.3. Создание файла нового чертежа

Для создания нового чертежа необходимо:

• в диалоговом окне AutoCAD сегодня в разделе Мои рисунки щелкнуть мышью по закладке Создать рисунок;

• в открывшемся окне Выберите как начать должно быть установлено Шаблоны;

• загрузить шаблон, для чего в списке шаблонов установить курсор <u>на</u> <u>имя шаблона</u> **А4М.dwt** (справа в окне просмотра при этом должно появиться изображение формата A4) и щелкнуть мышью. На экране в графическом окне AutoCAD 2000 выведется формат A4 – это первый графический элемент создаваемого чертежа;

• чертежу автоматически присваивается имя Drawing с расширением dwg;

• присвоить оригинальное имя чертежу и записать файл в папку Work (см. дальше).

Для записи чертежа в папку Work нужно:

- на панели падающих меню открыть меню Файлы;
- включить команду Сохранить или Сохранить как;

- в открывшемся диалоговом окне Save Drawing As:
  - на диске **D** открыть папку **Work** (щелкнуть два раза по ней);
  - в строке Имя файла на месте выделенного исходного имени Drawing ввести имя файла по типу Petrov (или Петров);
  - щелкнуть по кнопке Сохранить;
  - по этой команде на диске запишется файл Petrov.dwg;
  - рекомендуется с периодичностью 10-15 мин сохранять выполняемый чертеж – щелкать мышью по кнопке Сохранить на панели инструментов (кнопка с изображением дискеты).

## 2.4. Рабочее окно AutoCAD 2000

Рабочее окно программы AutoCAD 2000 максимально приближено к рабочему окну приложений Windows и имеет следующий вид (рис. 2).

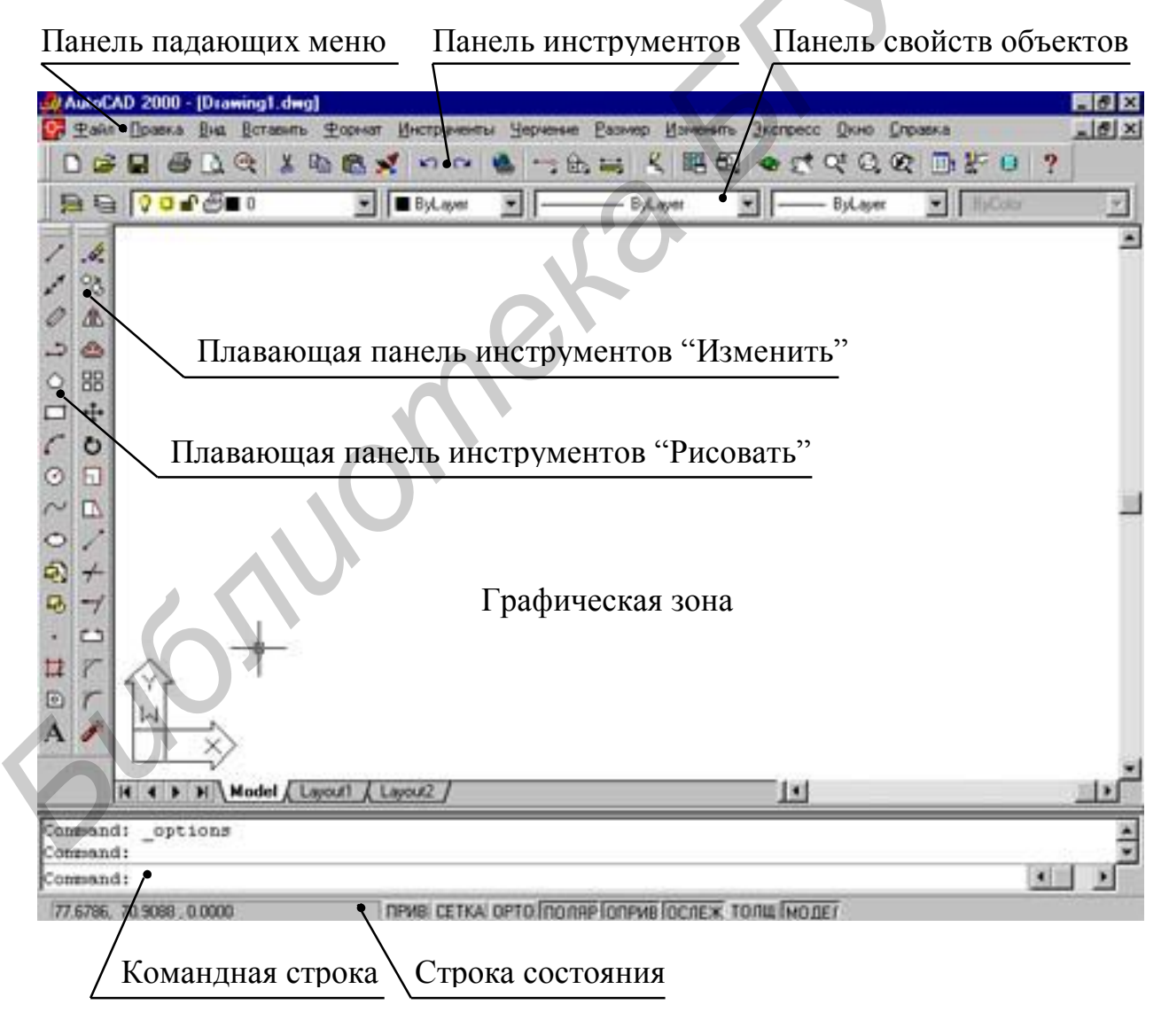

Рис. 2

Чертеж создается в графической зоне. В командной строке отображаются все команды, вводимые с клавиатуры или мышью. В строке состояния указываются некоторые текущие настройки и координаты курсора.

Для графических работ по инженерной графике установлены по умолчанию следующие настройки графического режима:

- габариты графической зоны (на экране выделена сеткой) 420х297 мм;
- шаг сетки 10 мм;
- шаг курсора 1 мм;
- высота шрифта 0 мм;
- тип линии сплошная тонкая (continuous).

Включить текущие настройки можно одним из способов:

– щелкнув мышью по соответствующей клавише в строке состояния рабочего экрана (рис. 3). Щелкните, например, мышью по кнопке Сетка. Сетка с экрана исчезнет. Повторный щелчок по кнопке Сетка вернет сетку;

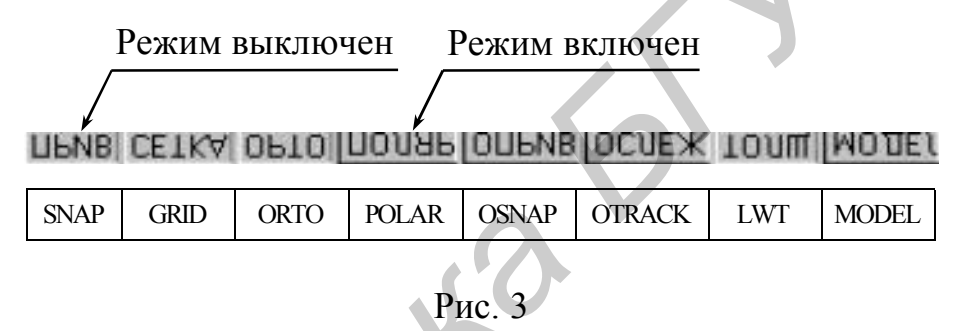

– нажав соответствующую клавишу на клавиатуре (табл. 2). Нажмите, например, клавишу F7. Сетка с экрана исчезнет. Повторное нажатие F7 вернет сетку.

Все команды по выполнению чертежа, как правило, вводятся при помощи мыши (хотя они могут быть введены и с клавиатуры). Напоминаем, что функции клавиш мыши даны в табл. 1.

Поводите мышь по коврику, пока на экране в графической зоне не появится курсор в виде крестика. Убедитесь, что при движении курсора его координаты отслеживаются в левой части строки состояния (внизу экрана).

Для построения изображений применяют:

• команды построения примитивов (отрезков, дуг, окружностей и т.д.), которые находятся на панели падающих меню (см. меню **Черчение** на рис. 2);

• команды построения примитивов, которые включаются нажатием кнопок с изображениями примитивов на плавающей панели инструментов **Рисовать** (первый вертикальный столбец слева на рис. 2).

Для <u>редактирования</u>, т.е. внесения исправлений (изменений) в чертеж, применяют:

• команды редактирования, которые находятся в меню Изменить на панели падающих меню;

• команды радактирования, которые находятся на плавающей панели инструментов Изменить (второй вертикальный столбец слева на рис. 2).

Для <u>выполнения текстовых надписей</u> нужно включить в падающем меню **Черчение** раздел **Текст** и команду **Однострочный**.

Для <u>нанесения размеров</u> необходимо применить команды падающего меню **Размеры**.

Таблица 2

|                                                                                                    | Кнопка в  | Клавиша                         |                                                                                                    |  |
|----------------------------------------------------------------------------------------------------|-----------|---------------------------------|----------------------------------------------------------------------------------------------------|--|
| Функция                                                                                                    | строке    | клавиату-                       | команда в контекстном                                                                                          |  |
|                                                                                                    | состояния | ры                              | меню                                                                                                    |  |
|                                                                                                    |           |                                 |                                                                                                    |  |
| Последовательно вклю-<br>чить отслеживание аб-<br>солютных или относи-<br>тельных координат<br>курсора или выклю-<br>чить отслеживание                                                                      | _         | F6                              | -                                                                                                    |  |
| Включить или выклю-<br>чить сетку                                                                                                    | CETKA     | F7                              | _                                                                                                    |  |
| Включить или выклю-<br>чить орторежим (ре-<br>жим построения только<br>вертикальных и гори-<br>зонтальных отрезков;<br>режим перемещения<br>объектов в горизон-<br>тальном и вертикаль-<br>ном направлении) | OPTO      | F8                              | _                                                                                                    |  |
| Включить или выклю-<br>чить установленный<br>шаг курсора                                                                                                    | ПРИВ      | F9                              | _                                                                                                    |  |
| Прекратить выполне-<br>ние команды (выйти из<br>команды)                                                                                                    |           | Enter или<br>пробел<br>либо Esk | Шелкнуть правой клави-<br>шей мыши. Во всплывшем<br>меню включить строку<br>Ввод                               |  |
| Вернуть команду                                                                                                    |           | Enter или<br>пробел             | Шелкнуть правой клави-<br>шей мыши. Во всплывшем<br>меню включить верхнюю<br>строку Повторить [имя<br>команды] |  |

## Установка текущих настроек графического режима

## 2.5. Управление изображением (увеличение части рабочего поля чертежа)

В AutoCAD 2000 управление изображением (увеличение, уменьшение, перемещение чертежа по экрану) осуществляется:

• средней клавишей – колесиком мыши (<u>ее вращение</u> приводит к увеличению или уменьшению величины изображения, <u>перемещение мыши по коврику при нажатом состоянии средней клавиши</u> приводит к перемещению изображения по экрану);

• щелчком мыши по соответствующим кнопкам на панели инструментов (вторая строка сверху на рабочем экране AutoCAD 2000 – рис. 4).

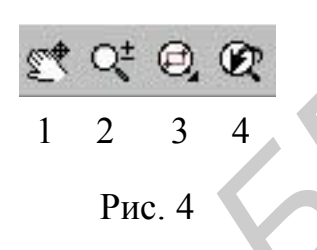

Рекомендуется использовать 1, 3 и 4 кнопки:

— перемещает чертеж по экрану в любом направлении;

— увеличивает на весь экран фрагмент чертежа, заключенный в рамку;

— возвращает предыдущее состояние экрана (предыдущий масштаб).

В выполняемом задании для удобства работы необходимо <u>увеличить на</u> <u>весь экран поле 1 (</u>см. на рис. 1 верхнюю прямоугольную часть чертежа с диагональю AB). Это можно сделать одним из способов:

- 1) вращением средней клавиши мыши;
- 2) или с помощью панели инструментов, для чего:
  - щелкнуть мышью по кнопке 3 (см. рис. 4);
  - ◆ завести курсор в точку А (15, 293)<sup>2</sup> и зафиксировать ее (щелкнуть мышью);
  - завести курсор в точку В (208, 160). При этом на экране прорисуется прямоугольная рамка, охватывающая поле 1. Зафиксировать эту точку. Поле 1 формата А4 увеличится на весь экран.

<sup>&</sup>lt;sup>2</sup> При перемещении курсора по графической зоне чертежа его координаты отслеживаются в левом углу строки состояния в окне координат.

## 2.6. Построение изображений чертежа на поле 1

Сформируем изображение **a** (см. рис. 1), составленное из примитивов (отрезков, прямых, окружности, дуги окружности и дуги эллипса).

### 2.6.1. Построение отрезков прямых

Отрезок прямой определяется двумя точками (начала и конца). Для построения отрезка на экране нужно ввести команду **Линия**, а потом зафиксировать точки начала и конца отрезка. Эти точки можно зафиксировать так:

- ввести их координаты по типу 22, 56 в командной строке с клавиатуры;

- или завести курсор мышью в нужную точку (координаты курсора при его перемещении отслеживаются в левой части строки состояния).

Отрезки прямых изображения **a** выполним в режиме отслеживания абсолютных координат положения курсора (координаты относительно левого нижнего угла внешней рамки формата чертежа).

Для построения горизонтальной оси симметрии необходимо:

- установить в строке состояния (см. рис. 3) следующие настройки:
  - <u>включить</u> режимы Прив и Сетка (т.е. установить шаг курсора 1 мм и шаг сетки 10 мм), режимы Орто, Толщ и Модель;
  - выключить режимы Поляр, Оприв, Ослеж;

• включить режим слежения за координатами курсора (нажать, возможно, несколько раз функциональную клавишу F6);

- включить команду Линия, для чего:
  - открыть меню Черчение (щелкнуть мышью по кнопке с этим названием на панели падающих меню), затем в открывшемся меню включить (щелкнуть мышью) команду Линия;
  - или щелкнуть мышью по кнопке / на плавающей панели
    Рисовать (см. рис. 2);

• завести курсор в точку начала горизонтальной оси 45, 245 и зафиксировать точку (щелкнуть мышью), потом завести курсор в конец оси 165, 245 и зафиксировать. Для отслеживания абсолютных координат при перемещении курсора из точки начала в точку конца нажмите несколько раз клавишу F6 до тех пор, пока не начнут отслеживаться абсолютные координаты;

• на экране появится горизонтальная ось в виде тонкой сплошной линии. Дальнейшее перемещение мыши показывает, что линия движется за курсором. Нужно оторвать линию от курсора и перевести курсор в точку начала другого отрезка;

- чтобы оторвать линию от курсора, нужно:
  - нажать клавишу Esk или Enter или Пробел на клавиатуре;
  - или нажать правую клавишу мыши. Всплывает контекстное меню, в котором включить команду Ввод.

Для построения вертикальной оси необходимо:

- вернуть предыдущую команду Линия, для чего:
  - нажать клавишу Enter или Пробел на клавиатуре;
  - или нажать правую клавишу мыши. Всплывет контекстное меню, в котором включить команду Повторить. Линия;

• установить курсор в начало вертикальной оси 135, 215 и зафиксировать, затем в конец оси 135, 275 и также зафиксировать. На экране проявится вертикальная ось в виде отрезка тонкой сплошной линии;

• оторвать линию от курсора;

• построить левую короткую вертикальную ось по координатам начала 65, 252 и конца 65, 238. Оторвать линию от курсора.

Примечания:

1. В данной работе используется один из методов формирования изображений. Он заключается в том, что все изображения выполняются тонкой сплошной линией на одном слое чертежа, а затем начертание и толщина отдельных линий изменяются в соответствии с их назначением. Как это делается, будет рассмотрено в подразд. 2.7.

Другой метод, когда чертеж выполняется на нескольких слоях, каждый из которых запрограммирован на определенный тип и цвет линии, в данной работе не рассматривается.

2. <u>При неправильном построении</u> нужно стереть отрезок (или любой другой построенный объект) так, как это объяснено в подразд. 3.6, и повторить построение сначала.

Для построения верхнего и нижнего отрезков внешнего контура изображения "а" нужно:

- выключить режимы Орто и Прив;
- вернуть команду Линия;

• подвести курсор к началу верхнего отрезка (65, 270) и зафиксировать эту точку (левая клавиша мыши). Напоминаем, что координаты положения курсора отслеживаются в строке состояния в нижней части экрана;

• переместить курсор вправо в точку конца отрезка (135, 270) (она находится на правой вертикальной оси) и зафиксировать;

• оторвать линию от курсора;

• построить нижний горизонтальный отрезок по точкам начала (65, 220) и конца (на правой вертикальной оси).

Для построения внутреннего пятиугольного контура изображения **a** необходимо:

• оторвать линию от нижнего отрезка внешнего контура;

• установить курсор в точку A (100, 235) и последовательно (не отрывая от линии курсор) построить участок ABCD (рис. 5) из горизонтальных и вертикальных отрезков AB, BC и CD. Должны быть <u>включены</u> режим **Орто** и режим абсолютного отслеживания координат курсора (клавиша **F6**);

• построить наклонные отрезки DE и EA, для чего предварительно выключить режим **Орто**;

• выйти из команды Линия.

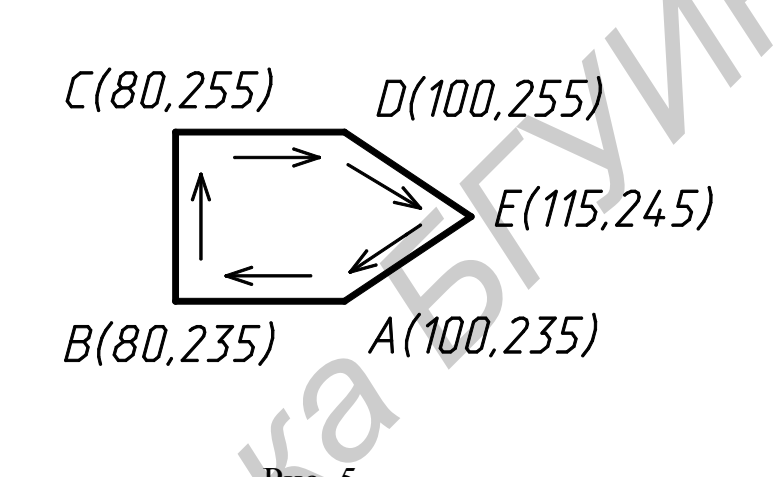

#### 2.6.2. Построение окружности

AutoCAD позволяет построить окружность несколькими способами. Построим окружность <u>по центру и радиусу</u> (рис. 6), для чего необходимо:

- включить в падающем меню Черчение команду Окружность;
- включить способ построения окружности Центр Радиус;

• установить курсор в центр "будущей" окружности (135, 245) и зафиксировать клавишей Enter;

• построить окружность указанного размера, что можно выполнить несколькими способами:

- 1) ввести с клавиатуры величину радиуса 15 и зафиксировать ее;
- 2) или перемещать мышь влево, вправо, вверх или вниз (при этом на экране изобразится прерывистая окружность, радиус которой при перемещении мыши будет изменяться). Величина радиуса отслеживается в окне координат в строке состояния (напоминаем, что режимы отслеживания относительных координат включается нажатием клавиши клавиатуры F6). Когда радиус станет равным 15 мм, необходимо зафиксировать его щелчком мыши;
- на экране прорисуется окружность;
- выйти из команды Окружность (как указано в табл. 2).

### 2.6.3. Построение дуги окружности

В работе используется построение дуги по ее центру, началу и концу. Для построения необходимо:

- в меню Черчение открыть команду Дуга;
- включить способ Центр, начало, конец;
- зафиксировать центр дуги (135, 245);

• передвинуть курсор в начальную точку дуги (см. рис. 6) и зафиксировать ее, потом в конечную точку дуги и тоже зафиксировать (дуги строятся против часовой стрелки);

• выйти из команды Дуга.

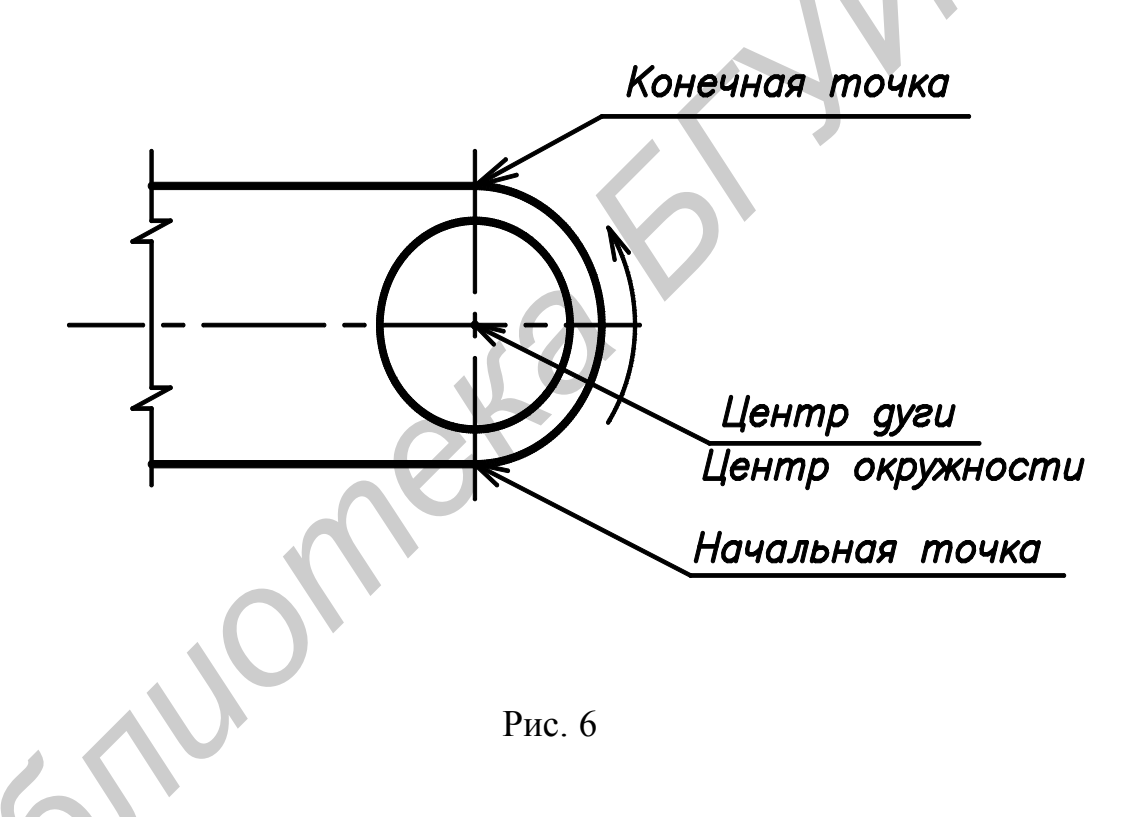

## 2.6.4. Построение дуги эллипса

В AutoCAD для вычерчивания дуги эллипса строят исходный полный эллипс, а затем прорисовывают по нему нужную его часть. Построение эллипса выполняют несколькими способами. В данной работе построим эллипс по двум его осям. Для построения дуги эллипса нужно (рис. 7):

- включить в меню Черчение команду Эллипс;
- включить способ Дуга;
- включить режим Орто;

• построить вертикальную ось эллипса, для чего зафиксировать курсор сначала в точке **A**, потом – в точке **B**;

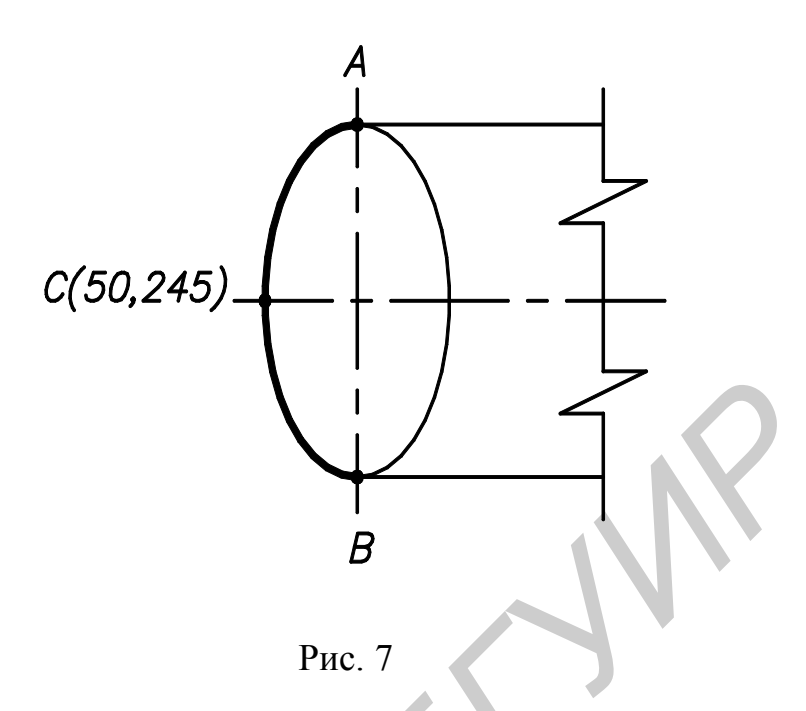

• построить горизонтальную ось эллипса, для чего передвинуть курсор в точку С и щелкнуть мышью (на экране отслеживается эллипс);

• прорисовать левую часть эллипса, для чего переместить курсор в точку **A** и щелкнуть мышью, потом в точку **B** и также щелкнуть мышью. На экране останется левая часть эллипса – дуга эллипса.

#### 2.7. Изменение линий

Изображение **a** (см. рис. 1) построено сплошной тонкой линией. Теперь необходимо изменить начертание и толщину линий в соответствии с их назначением.

#### 2.7.1. Изменение типа линий

Осевые и центровые линии должны быть тонкими штрихпунктирными. Для преобразования сплошных линий в штрихпунктирные нужно:

• выделить нужные линии, т.е. щелкнуть по ним мышью;

• на панели свойств объектов (рис. 8) щелкнуть мышью по треугольнику в окне Тип линии;

| Participation → Participation → Participat | P 💌 🖂 ByLayer | • 🔽 🦳 ByLayer | ByColor -     |
|----------------------------------------------------------------------------------------------------|---------------|---------------|---------------|
|                                                                                                    |               |               |               |
| Параметры текущего слоя                                                                                                    | Цвет линии    | Тип линии     | Толщина линии |

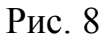

• в открывшемся списке линий включить Center (штрихпунктирную линию);

• сплошные линии заменятся на штрихпунктирные в выделенном состоянии;

• снять выделение линий (два раза нажать клавишу Esc на клавиатуре, или нажать правую клавишу мыши и во всплывшем контекстном меню включить команду Отменить все выделение).

#### 2.7.2. Изменение толщины линий

Линии видимого контура должны быть сплошными толстыми. Для изменения толщины нужно:

• в строке состояния объектов (см. рис. 3) включить, если она еще не включена, кнопку Толщина;

• выделить щелчками мыши все линии видимого контура;

• на панели свойств объектов (см. рис. 8) щелкнуть мышью по треугольнику в окне Толщина линии;

- в открывшемся списке включить толщину 0,6 мм;
- выделенные линии станут толстыми;
- снять выделение линий.

Изображение а полностью сформировано.

## 3. РЕДАКТИРОВАНИЕ ИЗОБРАЖЕНИЙ

Изображения б, в, г, д (см. рис. 1) необходимо сформировать, используя команды редактирования, которые можно включить одним из способов:

- в падающем меню Изменить;

на вертикальной панели инструментов Изменить (второй столбец слева);

 из контекстного меню, которое всплывает при нажатии правой кнопки мыши.

Более удобным признан способ редактирования, когда сначала выделяется графический элемент, а потом включается команда изменения.

#### 3.1. Копирование объектов

В работе необходимо скопировать пятиугольник, который находится внутри изображения **a** (см. рис. 1), и расположить копии на месте изображений **б**, **в**, **г**, д. Для копирования нужно (рис. 9):

• выделить пятиугольник. Это можно сделать, щелкнув поочередно по каждой стороне пятиугольника, но более предпочтительным является способ

выделения рамкой, когда выделяется сразу весь объект. Чтобы выполнить выделение рамкой<sup>3</sup>, необходимо щелкнуть мышью выше или ниже пятиугольника, например в точке **1**, потом передвинуть курсор в точку **2** (вокруг пятиугольника появляется рамка) и опять щелкнуть мышью;

- контур пятиугольника выделится нечеткой прерывистой линией;
- выключить режим Орто;

• включить команду Копировать (кнопка на вертикальной панели Изменить или команда в падающем меню Изменить);

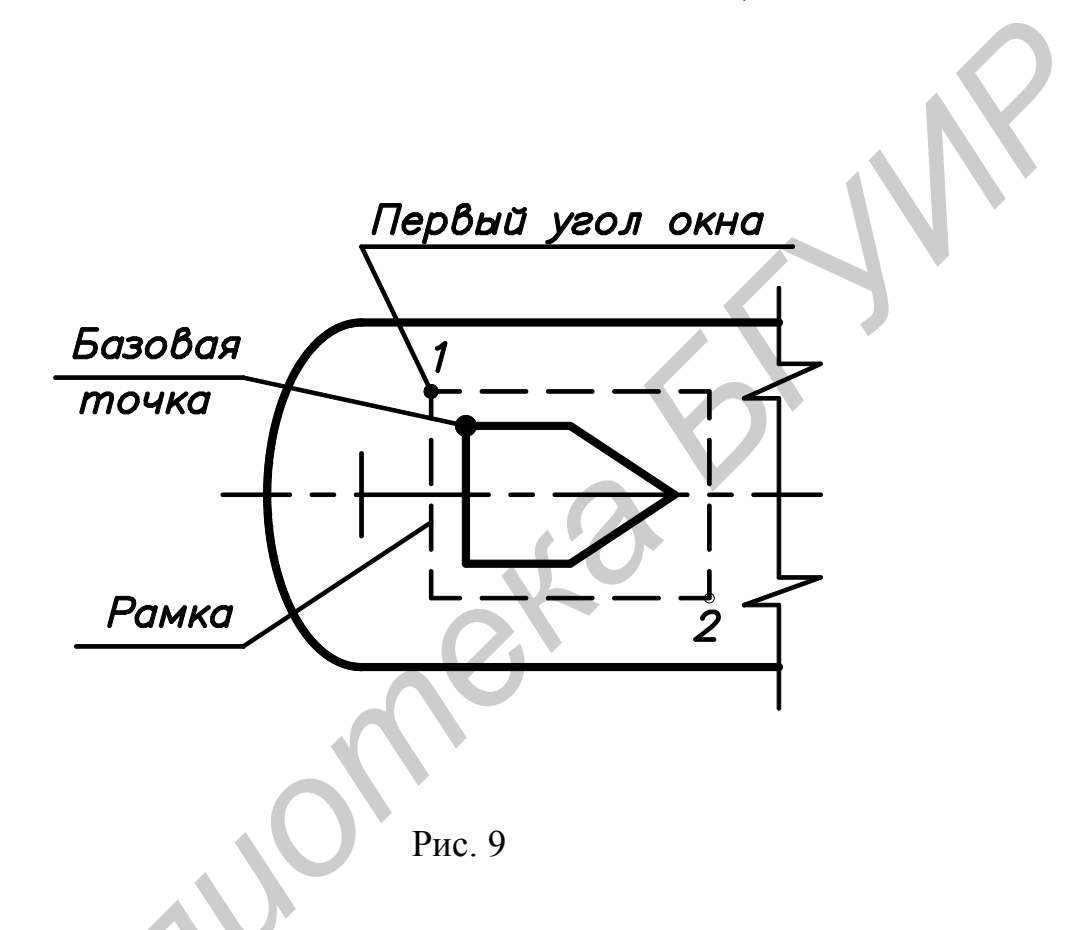

• так как нам нужно выполнить <u>несколько копий</u> пятиугольника, то необходимо включить мультирежим копирования. Для этого на запрос в командной строке Базовая точка или перемещение, или [Несколько] (*Specify base point or displacement, or [Multiple]*) ввести букву <u>M</u>;

• "зацепиться" курсором за любую (базовую) точку помеченного пятиугольника. Рекомендуется в качестве базовой выбрать точку левого верхнего угла пятиугольника с координатами (80, 255), потом переместить мышью базовую точку в точку (30, 195) и щелкнуть. На чертеже появится изображение б;

- переместить пятиугольник в точку (75, 195). Получим изображение в;
- переместить пятиугольник в точку (160, 195). Получим изображение д;
- выйти из команды Копировать.

<sup>&</sup>lt;sup>3</sup> При выделении объектов рамкой действует правило: если формируем рамку в направлении слева направо, то выделятся только те элементы, которые попали в рамку полностью, если же в направлении справа налево, то выделятся и те элементы, которые попали в рамку частично.

# **3.2. Команда " Отражение "** (она может называться **Зеркало**)

Построить изображение г, которое является зеркальным отображением изображения в (рис. 10), для чего:

- выбрать рамкой объект изображение в;
- включить команду Отражение;
- включить режим Орто;

• указать двумя точками ось отражения. Для этого нужно щелкнуть мышью сначала в точке 1, затем на любом расстоянии от нее вверх или вниз в вертикальном направлении – в точке 2;

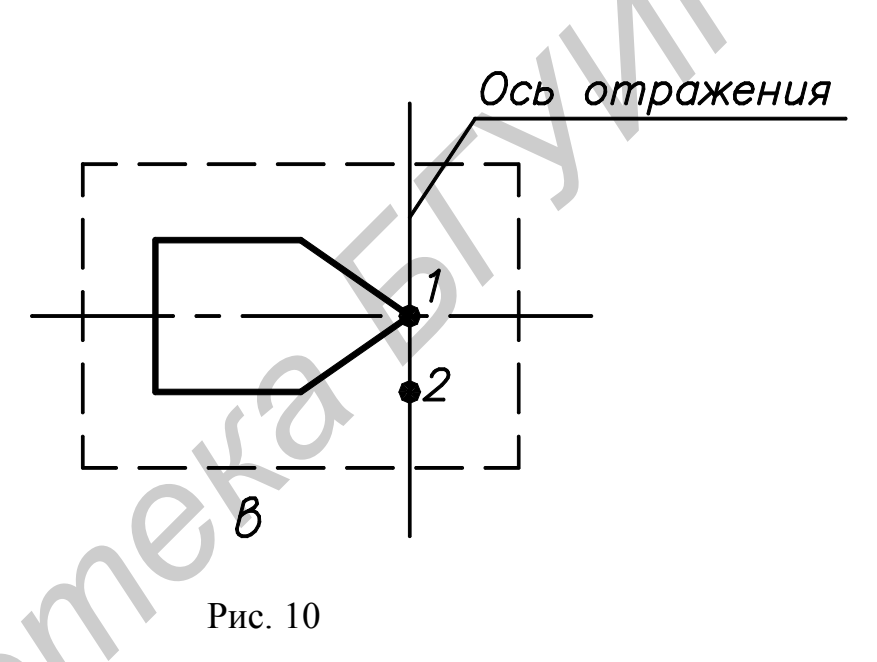

• на запрос Удалить старый объект или нет подтвердить, что нет (нажать клавишу Enter на клавиатуре);

• на экране появится изображение г.

## 3.3. Поворот объектов

Повернуть изображение д на экране на 90°, для чего:

- выбрать рамкой объект поворота изображение д (см. рис. 1);
- включить команду Повернуть;

• указать базовую точку (170, 180) внутри изображения д (лучше ввести ее координаты с клавиатуры), вокруг которой будет выполняться поворот;

• с помощью мыши при включенном режиме **Орто** повернуть пятиугольник острым углом  $\operatorname{BBepx}^4$  на 90°;

• зафиксировать щелчком мыши пятиугольник в этом положении.

<sup>&</sup>lt;sup>4</sup> Поворот также можно осуществить, если ввести угол поворота с клавиатуры. При вводе положительного угла объект повернется против часовой стрелки, отрицательного угла – по часовой стрелке.

## 3.4. Масштабирование объектов

Увеличить изображение д в 2 раза, для чего:

- выделить рамкой пятиугольник д;
- включить команду Масштаб;
- за базовую точку выбрать левый нижний угол пятиугольника;
- на запрос <Масштаб>или Ссылка ввести цифру 2;
- изображение д увеличится в 2 раза.

## 3.5. Перенос объектов

Переместить изображения **б**, **в**, **г** (см. рис. 1) вниз так, чтобы они были на одном уровне с пятиугольником **д**, для чего:

- выбрать рамкой изображения б, в, г;
- включить команду Переместить;
- за базовую точку выбрать левый нижний угол изображения б или в;
- на запрос Вторая точка перемещения переместить изображения

б, в, г вниз и зафиксировать.

## 3.6. Удаление объектов, отмена команд

В процессе формирования чертежа возможны неправильные построения изображений. В этом случае:

1) <u>лучше удалить</u> неправильно выполненные изображения (этот вариант предпочтительнее), для чего выделить мышью поочередно каждую линию изображения или при помощи рамки весь объект, после чего:

- нажать клавишу **Del** на клавиатуре;
- или открыть меню Изменить и включить команду Удалить;
- или нажать соответствующую кнопку на левой вертикальной панели инструментов (второй столбец);
- или включить команду Удалить в контекстном меню;

2) <u>можно отменить</u> команды, которыми создавалось неправильное изображение. Для этого:

- щелкнуть мышью по кнопке Отмена последней команды панели инструментов. На экране исчезнет линия, построенная последней;
- щелкать мышью по указанной кнопке до тех пор, пока неправильно выполненное изображение не исчезнет.

## 3.7. Вывод всего чертежа на экран

Изображения **а**, **б**, **в**, **г**, **д** на поле 1 чертежа (см. рис. 1) построены. Необходимо выполнить изображение **е** на поле 2. Для этого **поле 2** надо увеличить на весь экран, но сначала нужно вывести на экран весь чертеж одним из указанных ниже способов:

• на панели инструментов щелкнуть мышью по кнопке 📿 - преды-

**дущий масштаб**. На экран выведется предыдущее изображение. У нас это весь чертеж;

• открыть падающее меню **Вид**, включить подменю **Покажи** и команду **Все.** На экран выведется весь чертеж;

• достичь цели можно вращением средней клавиши мыши.

## 3.8. Выполнение скруглений

Увеличить поле 2 на весь экран, для чего на панели инструментов щелкнуть мышью по кнопке — увеличить до окна и охватить рамкой прямоугольную зону поля 2 по диагонали с концами в точках 50, 60 и 180, 150 (достичь указанной цели можно и вращением средней клавиши мыши).

На **поле 2** необходимо построить разрез детали (см. изображение е на рис.1) и нанести размеры. Внешний контур изображения имеет снизу скругления углов, сверху – фаски под углом 45°.

Построение исходного контура изображения е

Наиболее оптимальным способом построения изображений графических объектов из горизонтальных и вертикальных отрезков является их построение в режиме отслеживания относительных координат.

Построим этим способом контуры изображения е (рис. 11), если известно, что AE=EL=LB=20 мм, BC=30 мм, PS=40 мм.

Для проведения отрезка АЕ необходимо:

- включить команду Линия;
- включить режимы Орто и Прив;

• установить мышью курсор в начало отрезка в точку А и зафиксировать эту точку (щелчок левой кнопкой мыши);

• переместить мышь на некоторое расстояние вправо в направлении конца отрезка Е (режим Орто включен);

• включить режим отслеживания относительных координат, для чего нажимать на функциональную клавишу клавиатуры F6 до тех пор, пока в окне отслеживания координат не появится, например, 14 < 0. Здесь 14 -это сдвиг курсора от начала отрезка в направлении его конца, 0 -это угол перемещения курсора относительно положительного направления оси Х;

• набрать в командной строке требуемую длину отрезка 20 и нажать Enter. На экране прорисуется отрезок AE указанной длины; • из точки Е переместить мышь на некоторое расстояние вправо в направлении точки L, ввести в командной строке 20 и нажать Enter. На экране прорисуется отрезок EL;

- точно так же построить остальные отрезки контура и ось **PS**;
- выйти из команды Линия.

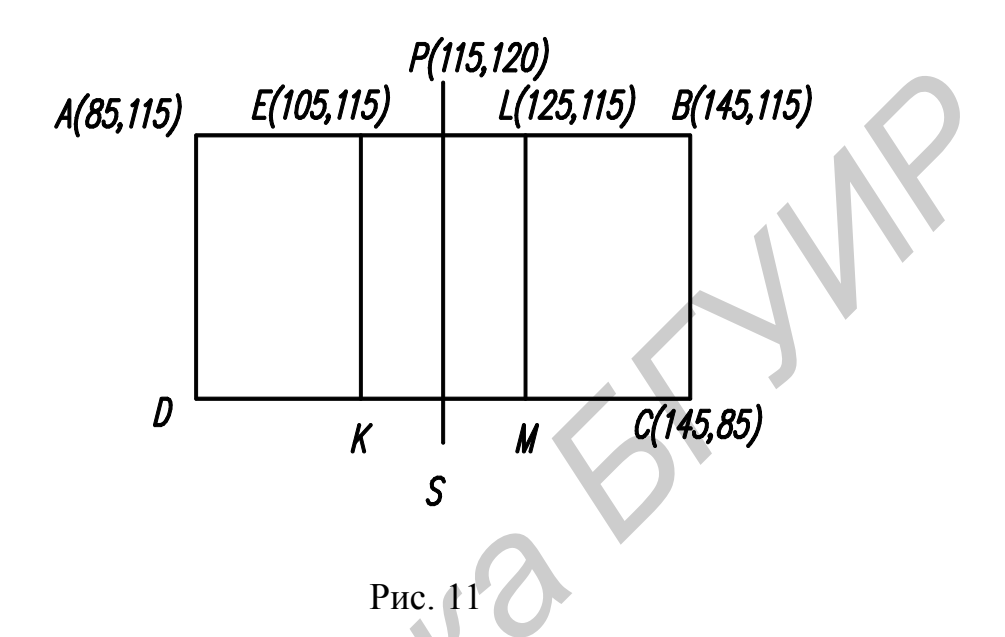

Скругление углов D и C (сопряжение)

Для скругления углов D и C (см. рис. 11) рекомендуется:

• включить команду Скругление (в падающем меню Изменить или на вертикальной панели инструментов Изменить);

• ввести с клавиатуры команду изменения радиуса (букву **R** – первую букву команды **Radius**);

• ввести с клавиатуры величину радиуса скругления 10;

• щелкнуть мышью по одной, потом по другой стороне левого нижнего угла. Нижний левый угол скруглится (рис. 12), система выйдет из команды;

- вернуть команду Скругление;
- скруглить правый нижний угол.

## 3.9. Построение фасок

Для построения фасок (см. рис. 12) рекомендуется:

• включить команду **Фаска** (в падающем меню **Изменить** или на вертикальной панели инструментов **Изменить**);

• ввести с клавиатуры команду изменения величины фаски (букву **D** – первую букву команды **Distance**);

• ввести величину первого катета фаски 5;

- ввести величину второго катета фаски 5;
- вернуть команду Фаска (нажать Пробел);

• указать одну, а затем другую стороны верхнего правого угла. Изобразится фаска; система выйдет из команды **Фаска**;

• вернуть команду Фаска и построить фаску на верхнем левом углу;

• изменить тонкую сплошную линию контура на толстую так, как это изложено ранее в подразд. 2.7, и сплошную линию отрезка **PS** – на штрихпунктирную.

## 4. ШТРИХОВКА

В AutoCAD 2000 предусмотрено несколько способов выполнения штриховки. Один из них – для выполнения штриховки достаточно указать точку внутри замкнутой области, которая подлежит штриховке:

• в падающем меню **Черчение** включить команду **Штриховка**. На экран выведется диалоговое окно **Boundary Hatch** (Штриховка);

- в окне Штриховка установить:
  - в списке Тип тип штриховки Predefined (Предопределенная);
  - в списке Модель нужный вид штриховки, для чего щелкнуть мышью по кнопке с тремя точками и в открывшемся окне Палитра моделей штриховки по кнопке ANSI. Откроется окно с образцами штриховки. Необходимо выбрать нужную и щелкнуть по кнопке OK;
  - ♦ в списке Угол угол 0;
  - ◆ в списке Шкала (т.е. шаг штриховки) 1;

• щелкнуть мышью по кнопке Выбрать точку. На экран выведется чертеж. Завести курсор на изображении е внутрь левого контура области, которую необходимо заштриховать, и щелкнуть мышью. Контур выделится прерывистой линией;

• нажать клавишу Enter на клавиатуре и в открывшемся опять окне Штриховка щелкнуть мышью по кнопке ОК;

• левая область заштрихуется. Вернуть команду Штриховка и заштриховать правый контур;

- если штриховка будет выполнена неправильно, нужно:
  - стереть штриховку (щелкнуть мышью по штриховке и, когда штриховка выделится, нажать **Del** на клавиатуре);
  - или отменить выполненную штриховку (щелкнуть мышью по кнопке Отмена на панели инструментов);
  - повторить штриховку.

AutoCAD предлагает несколько альтернативных вариантов нанесения размеров. Нанести размеры на изображении е (см. рис. 12) рекомендуется следующим образом:

• в меню Размеры включить команду Линейный (режимы Орто и Прив включены);

• следуя указаниям в командной строке, указать начало первой и второй выносных линий (щелкнуть мышью последовательно в точке 1 и точке 2), затем передвинуть курсор с привязанной к нему размерной линией в точку 3 и также щелкнуть мышью. Напоминаем, что минимальное расстояние от изображения до размерной линии должно быть не менее 10 мм. На чертеже прорисуется горизонтальный размер **60**;

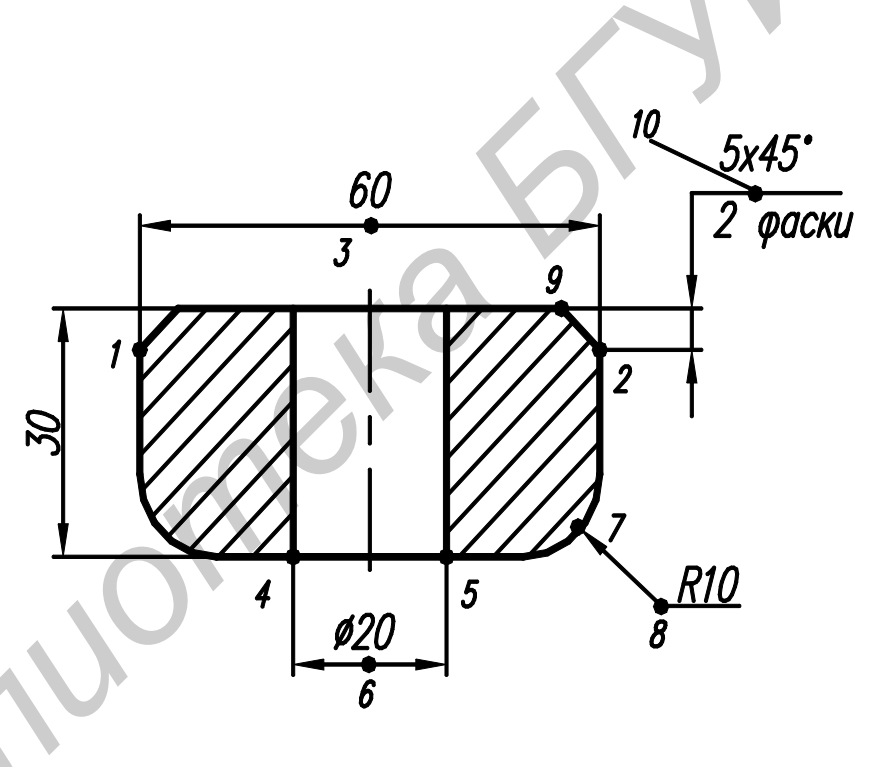

Рис. 12

• вернуть команду **Линейный** и нанести размер **30**;

• вернуть команду Линейный и нанести размер Ø20. Для этого необходимо сначала щелкнуть мышью последовательно в точках 4 и 5, затем передвинуть курсор с привязанной к нему размерной линией в точку 6, ввести в командной строке латинским шрифтом T (т.е. Text) и нажать клавишу Enter на клавиатуре. В ответ на запрос в командной строке Enter dimension text < 20 >: ввести текст %%C20 и нажать клавишу Enter. Над размерной линией появится надпись Ø20. Передвинуть мышью размерную линию на нужное расстояние и зафиксировать ее в этом положении (щелчком левой клавиши мыши); • включить в меню **Размер** команду **Радиальный**, щелкнуть мышью в точке 7, переместить курсор с привязанной к нему линией в точку 8 и опять щелкнуть. На изображении появится размер радиуса дуги;

• для нанесения размера фаски включить команду Линейный, щелкнуть мышью последовательно в точках 2 и 9, затем передвинуть курсор с привязанной к нему размерной линией в точку 10, ввести в командной строке латинским шрифтом **T** и нажать клавишу Enter. После этого ввести текст **5х45** %%D и опять нажать клавишу Enter. Над размерной линией появится надпись **5х45°.** Зафиксировать размерную линию. В качестве знака умножения рекомендуется применить строчную букву **х.** 

#### 6. ТЕКСТ

Для выполнения надписей в AutoCAD имеются различные шрифты, высота которых может изменяться.

## 6.1. Выполнение надписи "2 фаски"

Для выполнения надписи необходимо:

• в меню **Черчение** открыть раздел **Текст** и включить команду **Тек**стовая строка;

 подвести курсор к левой нижней точке будущей надписи 2 фаски (см. рис. 12) и щелкнуть мышью;

• на предложение в командной строке ввести высоту шрифта ввести с клавиатуры высоту шрифта 5;

• на предложение Угол поворота (имеется в виду угол поворота строки) ввести 90, на предложение Текст: набрать 2 фаски;

• для завершения операции нажать два раза Enter на клавиатуре;

• если вы хотите переместить или стереть эту надпись, то нужно включить соответствующие команды в меню Изменить и работать с надписью, как с обычным примитивом.

#### 6.2. Заполнение основной надписи

Для заполнения основной надписи (см. рис. 1) рекомендуется:

• в меню Черчение открыть раздел Текст и включить команду Текстовая строка;

• режимы Орто и Прив выключены;

подвести курсор к левой нижней точке начала вашей фамилии в графе
 Разраб и щелкнуть мышью;

- в командной строке ввести с клавиатуры высоту шрифта 3;
- установить наклон строки 0 градусов;

• ввести свою фамилию по типу **Петров** и щелкнуть мышью в точке начала фамилии преподавателя в строке **Пров**. Курсор прыгнет в графу **Пров**.; • записать в графу **Пров** фамилию преподавателя по типу **Сидоров** и для завершения заполнения этих граф нажать два раза **Enter** на клавиатуре;

• вернуть команду Текстовая строка, зафиксировать курсор в левой нижней точке надписи НГИГ.000001.012, установить высоту шрифта 7 и ввести эту надпись. Здесь 1 – номер лабораторной работы, 012 - номер компьютера. Надпись НГИГ.000001.012 должна быть расположена в середине графы. Неудачно расположенную надпись можно переместить;

• надпись AutoCAD 2000 и величину масштаба выполнить шрифтом высотой 5. Расположить в середине граф;

• если заполнение основной надписи окажется неудачным, необходимо стереть или отменить написанное, так как это делали с любым изображением (см. подразд. 3.6);

• вывести весь чертеж на экран, проверить правильность выполнения, сообщить преподавателю о готовности чертежа к выводу.

## ЛИТЕРАТУРА

1. AutoCAD2000 / Э.Т. Романычева, Т.Ю. Трошина. – М.: ДМК, 1999. – 320 с. (Серия «Проектирование»).

2. Россоловский А.В. AutoCAD 2000. Настольная книга пользователя. – М.: Нолидж, 2001. – 928 с.

Учебное издание

## ОСВОЕНИЕ АUTOCAD 2000

Методические указания к практической работе по курсу инженерной графики для студентов всех специальностей БГУИР

Составители:

**Мисько** Михаил Васильевич, **Касинский** Борис Александрович, **Хоростовская** Ирина Алексеевна

Редактор Н.А.Бебель Компьютерная верстка М.В. Шишло

| Подписано в печать | Формат 60х84 1/16.      | Бумага офсетная. |
|--------------------|-------------------------|------------------|
| Гарнитура «Таймс». | Печать ризографическая. | Усл.печ.л. 1,74. |
| Учизд.л. 1,5.      | Тираж 100 экз.          | Заказ 420.       |

Издатель и полиграфическое исполнение: Учреждение образования «Белорусский государственный университет информатики и радиоэлектроники» Лицензия на осуществление издательской деятельности №02330/0056964 от 01.04.2004. Лицензия на осуществление полиграфической деятельности №02330/0133108 от 30.04.2004. 220013, Минск, П. Бровки, 6